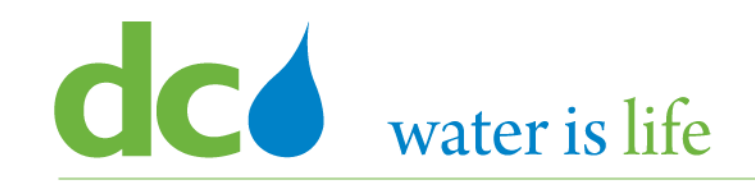

# Enterprise Resource Planning Solution Contractor Orientation

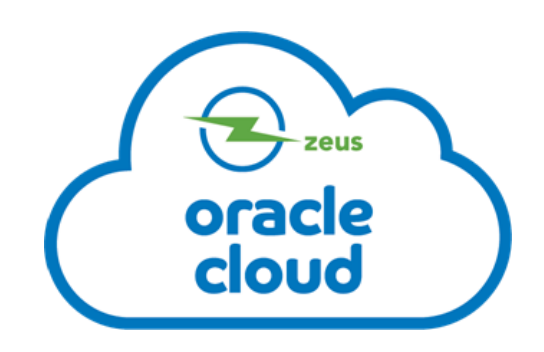

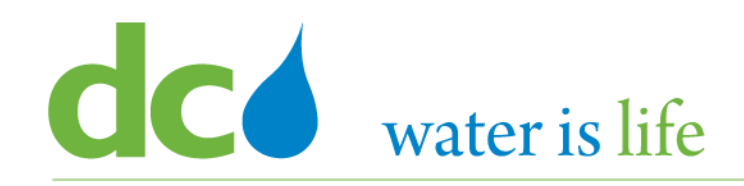

# AGENDA

- DC Water ERP Overview
- Part 1: Vendor Registration
- Part 2: Manage Profiles
  - Profile Addresses
  - Products and Services
- Part 3: Viewing and Responding To Solicitations
- Part 4: Submitting and Viewing Purchase Orders
   Acknowledging Purchase Orders
- Part 5: Submitting and Viewing Invoices

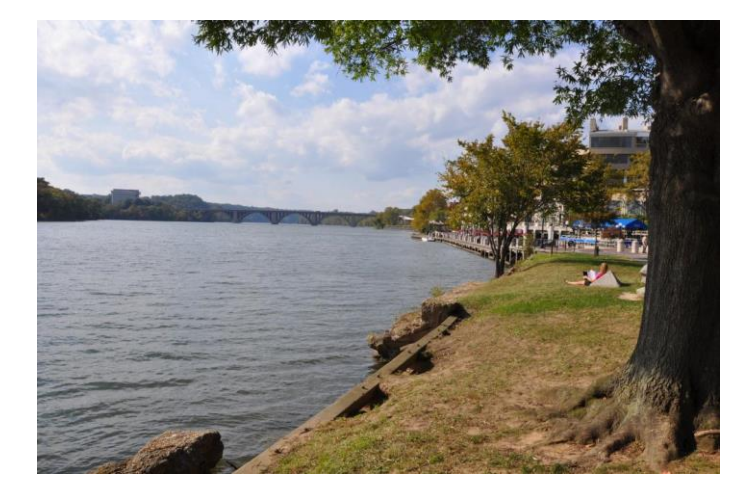

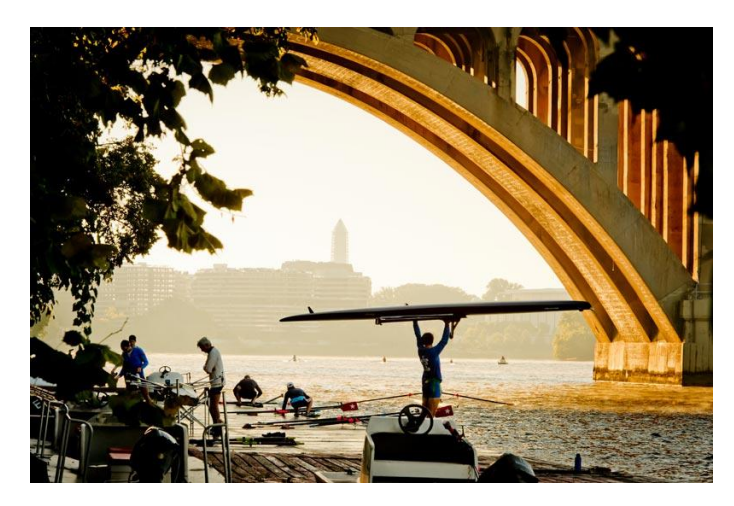

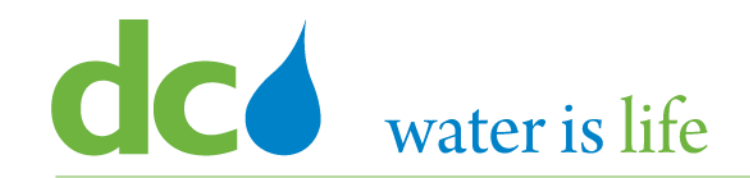

# **Part 2: Managing Profiles**

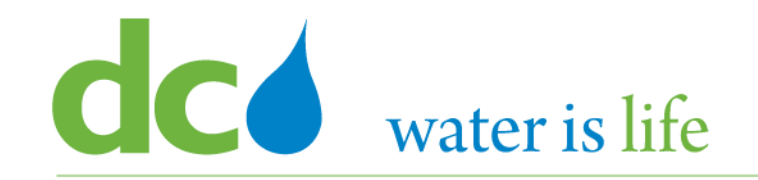

# Part 2: Managing Profiles - Scenario

# **Company Profile**

| Firm Name:           | XYZ Corporation          | Address:           | 555 Anywhere St                   |
|----------------------|--------------------------|--------------------|-----------------------------------|
| Tax Organization:    | Corporation              | City:              | Oxon Hill                         |
| Supplier Type:       | Construction Service     | State:             | MD                                |
| Website:             | www.xyz.com              | Zip:               | 20745                             |
| Duns Number:         | 55555555                 | Address Purpose:   | Ordering/Remit To/RFQ or Building |
| Tax Country:         | United States of America | Firm Phone:        | 202-555-5555                      |
| Tax ID:              | 26-4563123               | Firm Email:        | procurements@xyzcorp.com          |
| DC Tax Registration: | N/A                      | Certification:     | DBE                               |
| First Name:          | George                   | Certified By:      | MDOT                              |
| Last Name            | Washington               | Cert Date:         | 1/1/2020                          |
| Email:               | jamal.jones@dcwater.com  | Review Date:       | 12/31/2022                        |
| Tel:                 | 202-555-5555             | Products/Services: | Chemical                          |

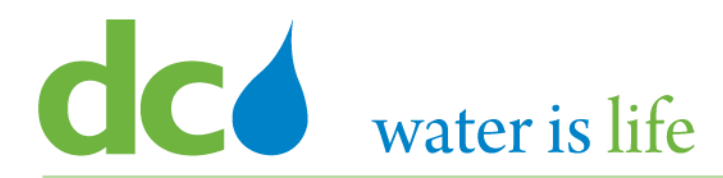

District of Columbia Water and Sewer Authority David L. Gadis, CEO and General Manager

| SIGN IN<br>ORACLE APPLICATIONS CLOUD |
|--------------------------------------|
| User ID                              |
| Password Forgot Password             |
| Sign In<br>English                   |

Go to DC Water's Procurement Web Site

- 1) Open your **Internet Browser**. CHROME is the preferred web browser for the DC Water application.
- 2) Go to the **DC Water** website: https://www.dcwater.com.
- Click on Work with Us on the menu options then click the Procurement link followed by the DC Water Supplier Registration link. The page also includes a link for DC Water Supplier Portal log-in and DC Water Solicitation Abstracts (Solicitation Listing).
- 4) Enter Your username (contact email) and password

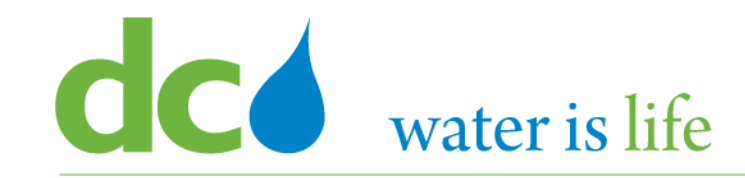

District of Columbia Water and Sewer Authority David L. Gadis, CEO and General Manager

# Good morning, George Washington!

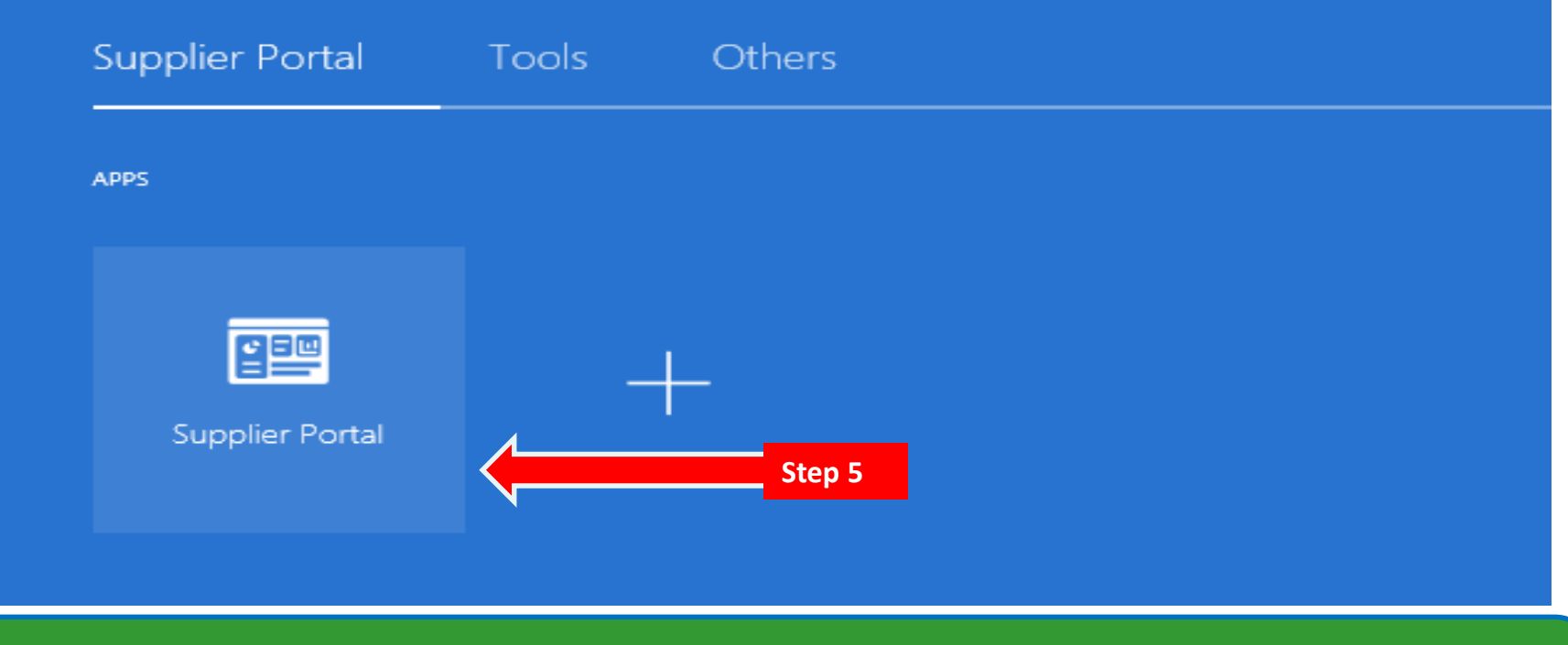

#### **Access Supplier Portal**

5) Click on the Supplier Portal icon to access the system (including your firm's profile).

# **dcó** water is life

#### District of Columbia Water and Sewer Authority David L. Gadis, CEO and General Manager

Supplier Portal

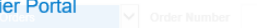

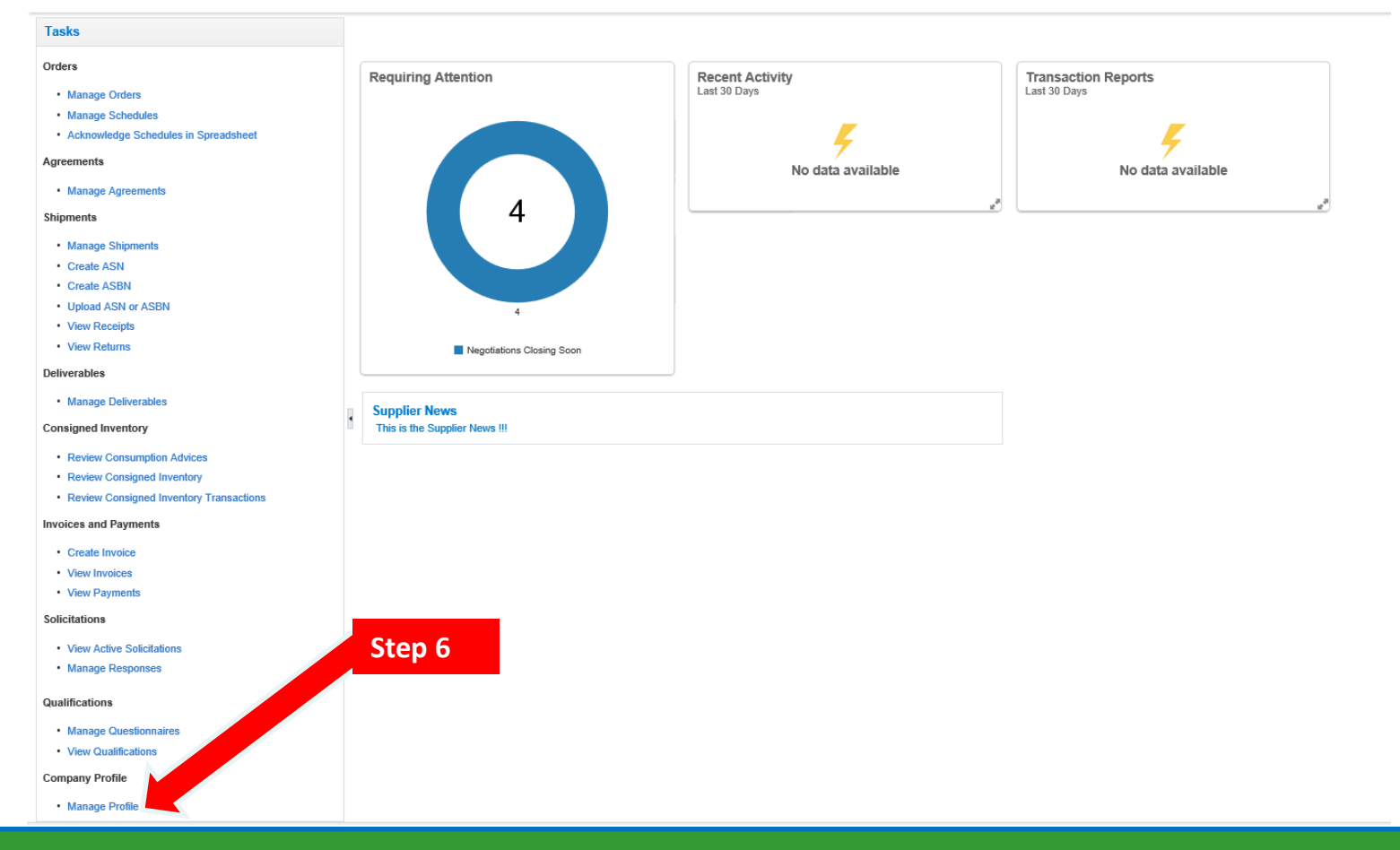

# **Access Firm's Profile**

6) Click the link "Manage Profile" to begin updating adding your firm's additional information.

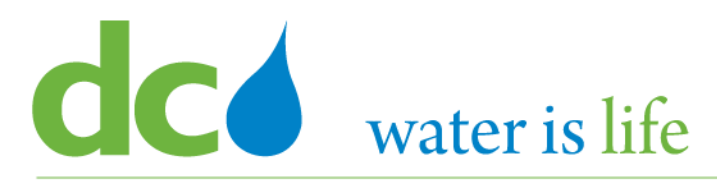

#### District of Columbia Water and Sewer Authority David L. Gadis, CEO and General Manager

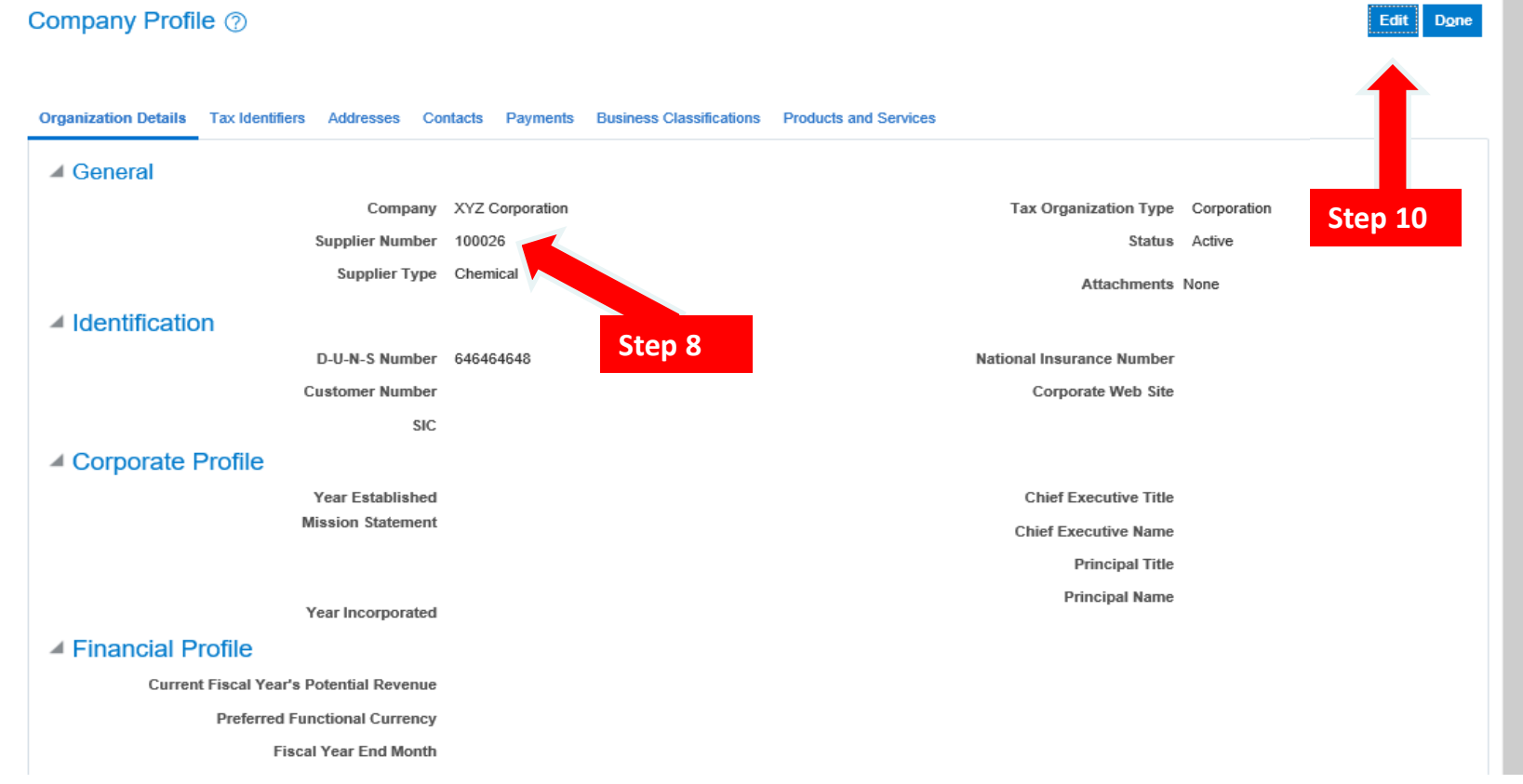

#### **Access Firm's Profile**

- 7) This is the main page of the Contractor Profile. Information added during the registration process is carried over.
- 8) Please also note, your firm is now assigned a new Supplier number.
- 9) There are seven (7) pages connected with the Company Profile: Organization Details; Tax identifiers; Addresses; Contacts; Payments; Business Classifications; Products and Services.
- 10) To make edits to the profile click the "edit" button.

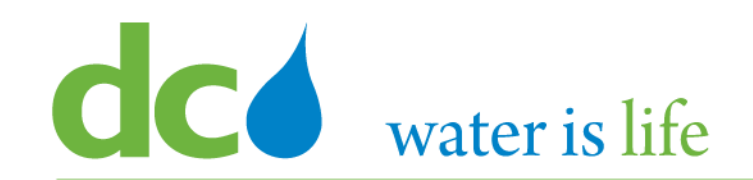

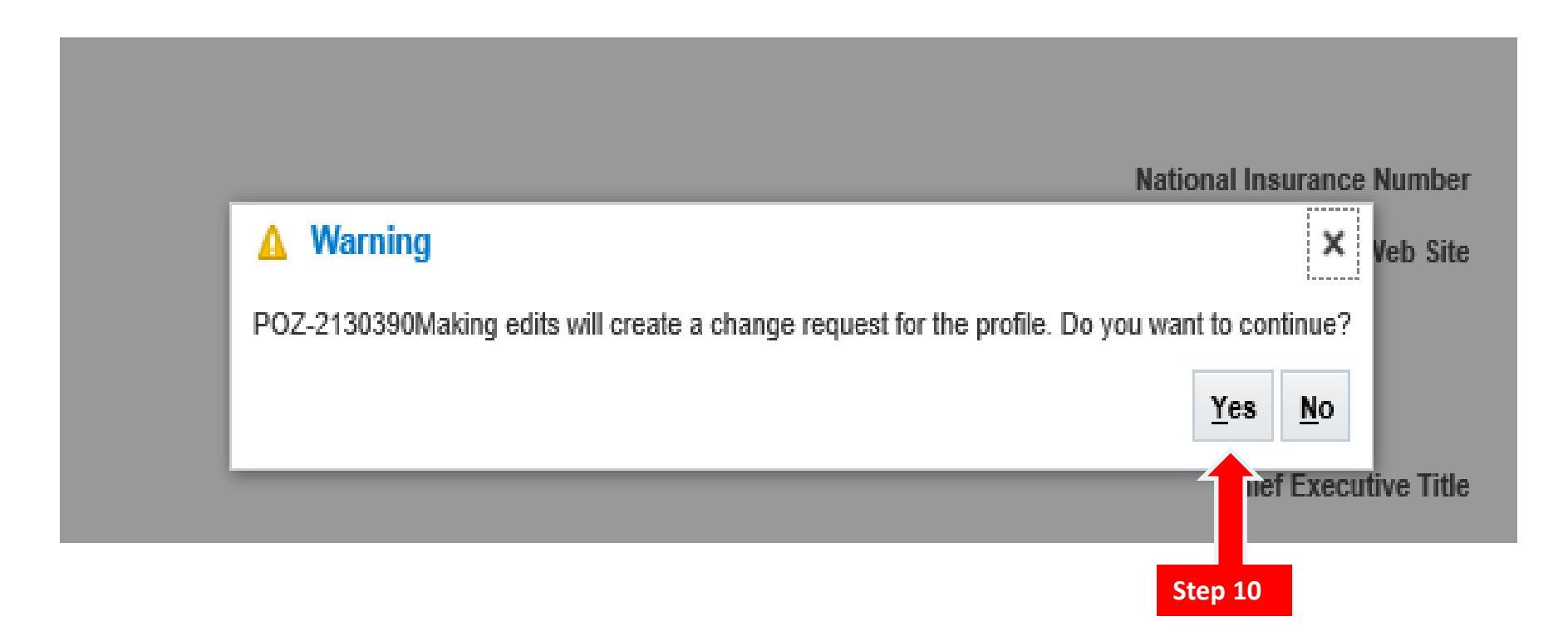

- 11) When you click edit the above confirmation screen will appear.
- 12) Click "Yes" to continue the editing process.

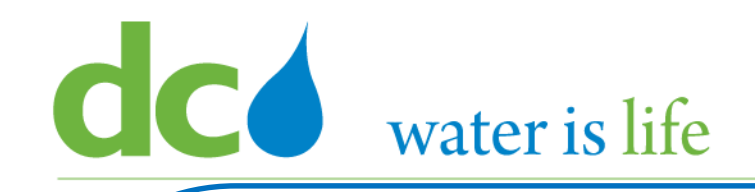

In the Organization Details Page, the following information can be added/updated.

#### General

| Name                  | Description                                                              | How Managed       |
|-----------------------|--------------------------------------------------------------------------|-------------------|
| Company               | Legal Name of Firm. Carried over from initial registration.              | Click To Update   |
| Supplier Number       | A System generated identification number for each firm.                  | Cannot Be Changed |
| Supplier Type         | Primary activity of the firm. Carried over from initial registration.    | Click To Update   |
| Tax Organization Type | Corporate structure of the firm. Carried over from initial registration. | Click To Change   |
| Status                | Status of the firm in the Vendor Portal.                                 | Cannot Be Changed |
| Attachment            | Corporate Profile, Capability Statement                                  | Click To Upload   |

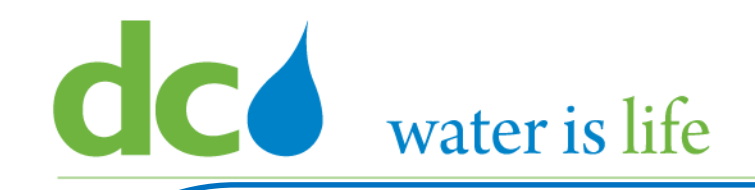

In the Organization Details Page, the following information can be added/updated.

#### General

| Name                         | Description                                                             | How Managed       |
|------------------------------|-------------------------------------------------------------------------|-------------------|
| D-U-N-S Number               | Firm's DUNS number. Carried over from initial registration.             | Click To Change   |
| Customer Number              | A System generated identification number for each firm.                 | Cannot Be Changed |
| SIC                          | The Standard Industrial Classification code(s) associated with the firm | Click To Add      |
| National Insurance<br>Number | The firms Tax id# (If domiciled in the UK)                              | Click To Add      |
| Corporate Website            | Firm's web address. Carried over from initial registration.             | Click To Change   |

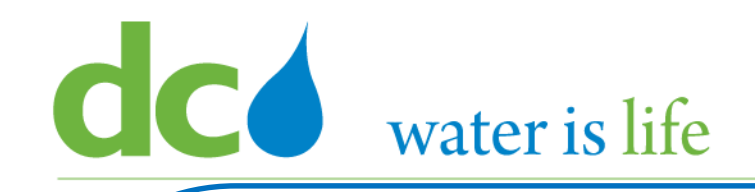

In the Organization Details Page, the following information can be added/updated.

#### **Corporate Profile**

| Name                  | Description                                                       | How Managed       |
|-----------------------|-------------------------------------------------------------------|-------------------|
| Year Established      | Year firm was established                                         | Click To Add      |
| Mission Statement     | A summary of the firm's mission.                                  | Cannot Be Changed |
| Year Incorporated     | Year firm was incorporated (if different)                         | Click To Add      |
| Chief Executive Title | Title of Chief Officer (President, CEO,<br>Managing Partner, etc) | Click To Add      |
| Chief Executive Name  | Name of Chief Officer                                             | Click To Add      |
| Principal Title       |                                                                   |                   |
| Principal Name        |                                                                   |                   |

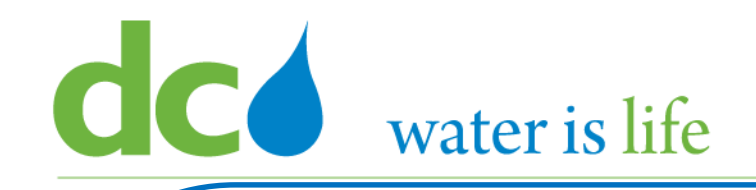

In the Organization Details Page, the following information can be added/updated.

#### **Financial Profile**

| Name                                       | Description | How Managed     |
|--------------------------------------------|-------------|-----------------|
| Fiscal Year End Month                      |             | Click To Select |
| Current Fiscal Year's<br>Potential Revenue |             | Cannot Be Add   |
| Preferred Functional<br>Currency           |             | Click To Select |

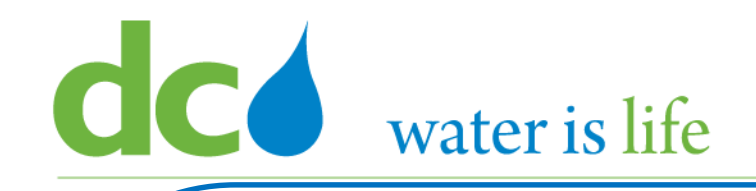

In the Tax identifier Page, the following information can be added/updated.

#### Income Tax

| Name                    | Description                                                                                                  | How Managed      |
|-------------------------|----------------------------------------------------------------------------------------------------|------------------|
| Taxpayer Country        | A geographic area where a tax is levied by a specific tax authority.                                         | Click To Select  |
| Taxpayer ID             | Firm's Tax Id number. Carried over from initial registration.                                                | Click to Update  |
| Federal Reportable      | Confirm that the firm is subject to federal withholding                                                      | Click to Confirm |
| Federal Income Tax Type | Firm's Income Tax Type                                                                                       | Click To Select  |
| State Reportable        | Confirm that the firm is subject to state withholding                                                        | Click to Confirm |
| Tax Reporting Name      |                                                                                                    |                  |
| Name Control            | Derived from a taxpayer's name that is used by IRS in processing the tax return filed by the taxpayer        | Click to Add     |
| Verification Date       | The <b>date</b> that the Revenue of the Company for the Second Period is verified by the Company's auditors. | Click to Add     |
| Withholding Tax Group   |                                                                                                    | Click to Update  |

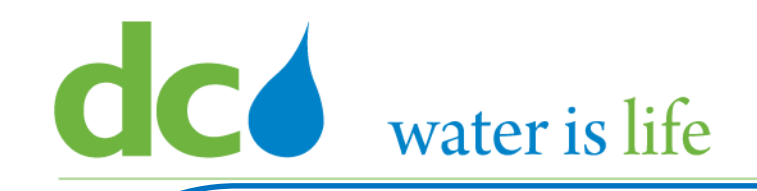

In the Tax identifier Page, the following information can be added/updated.

#### **Transaction Tax**

| Name                    | Description                                                                                                   | How Managed      |
|-------------------------|----------------------------------------------------------------------------------------------------|------------------|
| Tax Country             |                                                                                                    | Click To Select  |
| Tax Registration Number | The registration of a party with a tax authority that confers tax rights and imposes certain tax obligations. | Click to Update  |
| Tax Registration Type   |                                                                                                    | Click to Confirm |

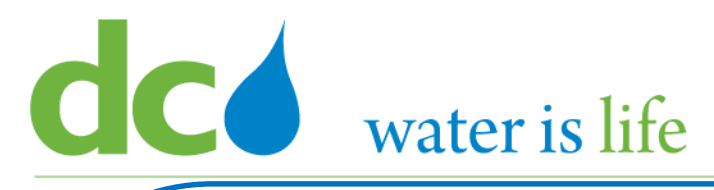

| Access Firm's Profile                                                                                           |                   |                                    |     |        |
|----------------------------------------------------------------------------------------------------|-------------------|------------------------------------|-----|--------|
| In the Addresses Page, the following information can be added/up                                                | odated.           |                                    |     |        |
| Addresses                                                                                                    |                   |                                    |     |        |
| Change Description                                                                                              |                   |                                    |     |        |
| Organization Details Tax Identifiers Addresses Contacts Payments Business Classifications Products and Services |                   |                                    |     |        |
| Actions 🔻 View 🔻 Format 👻 🕂 🧨 💥 Status Active 🔽 🔟 Freeze 斗 Wrap                                                 |                   |                                    |     |        |
| Address Name Address                                                                                            | Phone             | Address Purpose                    | Fax | Status |
| Main-Purch 555 Nowhere St,WASHINGTON, DC 20017                                                                  | +1 (202) 787-2704 | Ordering; Remit to; RFQ or Bidding |     | Active |
| Columns Hidden 3                                                                                                |                   |                                    |     |        |

Address information is carried over from the registration page. Click the "+" sign to make updates.

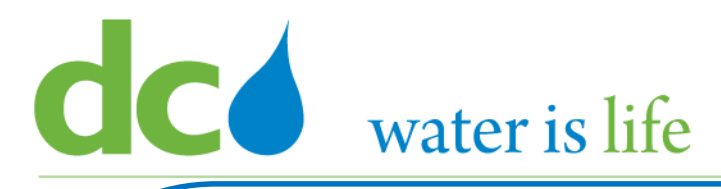

| Access Firm's Profile                                                                                           |                         |           |                           |              | $\searrow$ |
|----------------------------------------------------------------------------------------------------|-------------------------|-----------|---------------------------|--------------|------------|
| In the Contacts Page, the following information can be                                                          | added/updated.          |           |                           |              |            |
| Contacts                                                                                                    |                         |           |                           |              |            |
| Change Description                                                                                              |                         |           |                           |              | I          |
| Organization Details Tax Identifiers Addresses Contacts Payments Business Classifications Products and Services |                         |           |                           |              |            |
| Actions 💌 View 💌 Format 💌 🕂 🥓 🐹 Status Active 🔽 🔟 Freeze 📓 Detach 斗 Wrap                                        |                         |           |                           |              |            |
| Name                                                                                                    | ▲ ▼ Job Title ▲ ▼ Email | ▲ ▼ Phone | Administrative<br>Contact | User Account | Status     |
| Washington, George                                                                                              | kgray1@gmail.c          | com       | 0                         | 0            | Active     |
| Columns Hidden 7                                                                                                |                         |           |                           |              |            |

Contact information is carried over from the registration page. Click the "+" sign to make updates.

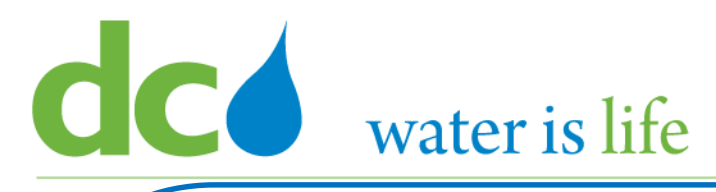

| Acces                | ss Firm's Profile                                                                          |                                     |           |              |           |              |
|----------------------|--------------------------------------------------------------------------------------------|-------------------------------------|-----------|--------------|-----------|--------------|
| In the               | e Payments Page, the following information can be added                                    | /updated.                           |           |              |           |              |
| Payr                 | nents                                                                                      |                                     |           |              |           |              |
| Edit Profile Cha     | inge Request: 13002                                                                        | Delete Change Request Review Change | s Save    | <u>S</u> ave | and Close | <u>C</u> ano |
| You must click R     | Review Changes to submit                                                                   |                                     |           |              |           |              |
|                      | Change Description                                                                         |                                     |           |              |           |              |
| Organization Details | Tax Identifiers Addresses Contacts Payments Business Classifications Products and Services |                                     |           |              |           |              |
| Actions View         | Format ▼ + X ⊘ III Freeze M Detach Wrap Payment Method                                     |                                     | From Date |              | To Date   |              |
|                      | Check                                                                                      |                                     | 10/2/08   | Ëø -         | m/d/yy    | i e          |
|                      | Electronic                                                                                 |                                     | 10/2/08   | Ē.           | m/d/yy    | i 🕲          |
|                      | Employee Card                                                                              |                                     | 1/1/51    | Ē.           | m/d/yy    | ŝ            |
|                      | Outsourced Check                                                                           |                                     | 10/2/08   | Ē.           | m/d/yy    | Ċ            |
|                      | Wire                                                                                       |                                     | 10/2/08   | Ē.           | m/d/yy    | i.           |
|                      | ePay                                                                                       |                                     | 1/1/51    | Ē.           | m/d/yy    | i o          |

Select the Contact information is carried over from the registration page. Click the "+" sign to make updates.

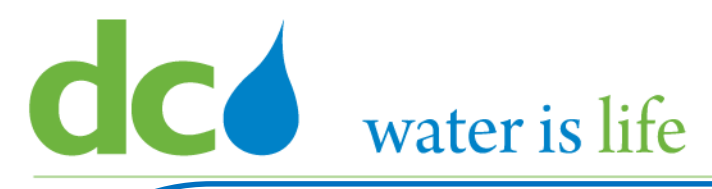

| Access Firm's Profile                                                                                                    |         |                           |                            |             |            |                      |                              |                      |                         |
|----------------------------------------------------------------------------------------------------|---------|---------------------------|----------------------------|-------------|------------|----------------------|------------------------------|----------------------|-------------------------|
| In the Business Classifications Page, the follow                                                                                                    | ving i  | nformatic                 | on can b                   | e adde      | ed/upd     | ated.                |                              |                      |                         |
| Business Classifications                                                                                                    |         |                           |                            |             |            |                      |                              |                      |                         |
| Edit Profile Change Request: 13002                                                                                                    |         |                           |                            |             |            | Delete Ct            | nange Request Review Changes | Save <u>S</u> ave an | nd Close <u>C</u> ancel |
| You must click Review Changes to submit Change Description                                                                                                    |         |                           |                            |             |            |                      |                              |                      |                         |
| Organization Details     Tax Identifiers     Addresses     Contacts     Payments     Business Classifications       None of the classifications are applicable       Actions ▼ View ▼ Format ▼ + X     Freeze     Detach     Wrap       Classification     Subclassification | Status  | Certifying Agency         | Other Certifying<br>Agency | Certificate | Start Date | Expiration Date Atta | achments Notes               | Provided By          | Confirmed<br>On         |
| Disadvantaged Business Enterprise                                                                                                    | Current | Maryland Department of Tr | an                         |             | 1/1/20     | 12/31/22 🐞 . Non     | ne 🕂 📰                       |                      |                         |

Business Classification information is carried over from the registration page. Click the "+" sign to make updates.

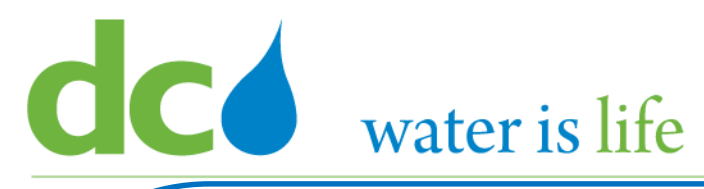

| Access Firm's Profile                                                         |                                                                 |
|-------------------------------------------------------------------------------|-----------------------------------------------------------------|
| In the Products and Services Page, the following information can              | be added/updated.                                               |
| Products and Services Classifications                                         |                                                                 |
| Edit Profile Change Request: 13002<br>You must click Review Changes to submit | Delete Change Request Review Changes Save Save and Close Cancel |
| Change Description                                                            |                                                                 |
| Actions 🔻 View 🔻 Format 💌 💥 📴 Freeze 🗟 Detach 斗 Wrap                          |                                                                 |
| Category Name Chemical                                                        | Chemical                                                        |
|                                                                               |                                                                 |

Products and Service information is carried over from the registration page. Click the "Actions" button to make updates.